# Instrukcja procedowania pracy dyplomowej w systemie APD dla Promotora.

## Spis treści

| 1. | Informacje ogólne                                                          | 1 |
|----|----------------------------------------------------------------------------|---|
| 2. | Logowanie do systemu APD                                                   | 2 |
| 3. | Lista prac i zadań Promotora                                               | 3 |
| 4. | Krok 3 procesu obiegu pracy dyplomowej Kierujący pracą – Akceptacja danych | 4 |
| 5. | Krok 4 Kierujący pracą Wpisywanie opinii                                   | 7 |

## 1. Informacje ogólne

Archiwum Prac Dyplomowych (APD) służy do weryfikacji oraz przechowywania prac dyplomowych.

Proces obsługi pracy dyplomowej w systemie zostaje automatycznie uruchomiony po wyborze seminarium. Do systemu zostaje wprowadzony tytuł pracy oraz dane promotora. Dane o pracy trafiają do systemu APD na listę zadań do Autora pracy – studenta inicjując proces wprowadzania pracy. Po wprowadzeniu danych i załączeniu pliku z pracą student przekazuje pracę do akceptacji Promotora – rozpoczynając Krok 3 procesu obiegu pracy dyplomowej. Rys. 1 przedstawia schemat obiegu pracy w systemie.

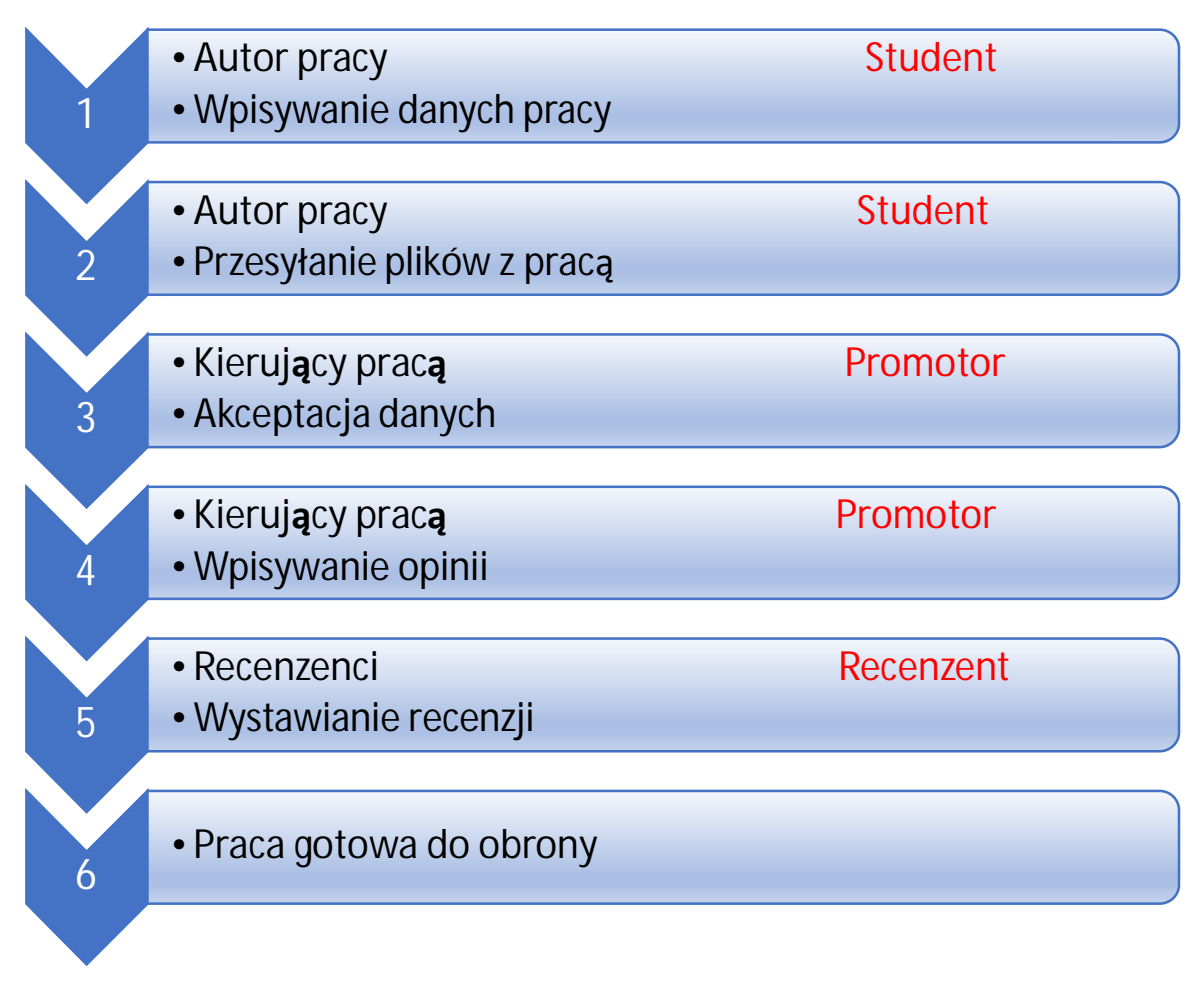

#### Rys. 1 Schemat obiegu pracy w systemie APD.

Wszystkie kroki obiegu pracy w APD następują po sobie i nie mogą być uruchomione bez uzupełnienia niezbędnych danych.

#### 2. Logowanie do systemu APD

Na stronie https://apd.sgh.waw.pl w prawym górnym rogu należy kliknąć zaloguj się

| zkoła Główna Handlowa w Warszawie - ( | Nie jesteś zalogowany   🚟   zaloguj się                                                                                                    |                                                                                                    |  |  |  |  |  |
|---------------------------------------|----------------------------------------------------------------------------------------------------|----------------------------------------------------------------------------------------------------|--|--|--|--|--|
| A                                     | rchiwum Prac Dyplomowych                                                                                                    |                                                                                                    |  |  |  |  |  |
| INFORMACJE KATALOG                    |                                                                                                    |                                                                                                    |  |  |  |  |  |
| STRONA GŁÓWNA                         | Prace licencjackie i magisterskie                                                                                                    |                                                                                                    |  |  |  |  |  |
| INSTRUKCJE<br>KONTAKT                 | Wymagania merytoryczne i formalne dla pracy dyplomowej oraz tryb jej składania<br>studiow. Zasady weryfikacji samodzielności przygotowania pracy oraz elektroniczr<br>nr 29 z dnia 30.05.2019 r. zmieniające Zarządzenie Rektora nr 45 z dnia 19.09.201<br>20.03.2020 r. | i oceny określone są w załączniku do Regulaminu<br>nej archiwizacji prac określa Zarządzenie Rektora<br>7 r. oraz Zarządzenie Rektora nr 23 z dnia |  |  |  |  |  |
|                                       | Proces obiegu pracy dyplomowej odbywa się za pomocą elektronicznego systemu                                                                                                    | I Archiwum Prac Dyplomowych (APD)                                                                                                    |  |  |  |  |  |
| Podstawowe zasady korzystania z APD   |                                                                                                    |                                                                                                    |  |  |  |  |  |

Rys. 2 Logowanie do APD

System przeniesie nas na stronę UWIERZYTELNIANIA.

Po wpisaniu loginu i hasła i kliknięciu ZALOGUJ SIĘ nastąpi powrót do systemu APD na konto Promotora.

|                     | SGH                                              |
|---------------------|--------------------------------------------------|
| Użvtkownik:         | UWIERZYTELNIANIE                                 |
| ab <mark>123</mark> |                                                  |
|                     | Wyświetl zachowane dane logowania                |
| •••••               | ZALOGUJ                                          |
|                     | zapomniane hasło   zmień hasło   english version |

Rys. 3 Uwierzytelnianie

## 3. Lista prac i zadań Promotora

Po zalogowaniu do APD , Promotor przekierowywany jest do zakładki MOJE PRACE.

W zakładce znajdują się dwie tabele:

- lewa tabela Prace dyplomowe to lista prac pogrupowanych odpowiednio do roli, jaką pełni zalogowany użytkownik. Prace mogą być w grupie KIERUJĄCY PRACĄ (Promotor) lub RECENZENT.
- prawa tabela Zadania to lista zadań, które ma do wykonania Promotor. Mogą to być zadania ZAAKCEPTUJ DANE lub WPISZ RECENZJĘ

Promotor otrzymuje powiadomienie o każdym zadaniu do wykonania w APD na adres e-mail w domenie SGH.

Aby przejść do Kroku 3( Kierujący pracą - Akceptacja danych pracy) procesu obiegu pracy dyplomowej w systemie należy w prawej tabeli Zadania kliknąć na tytuł pracy.

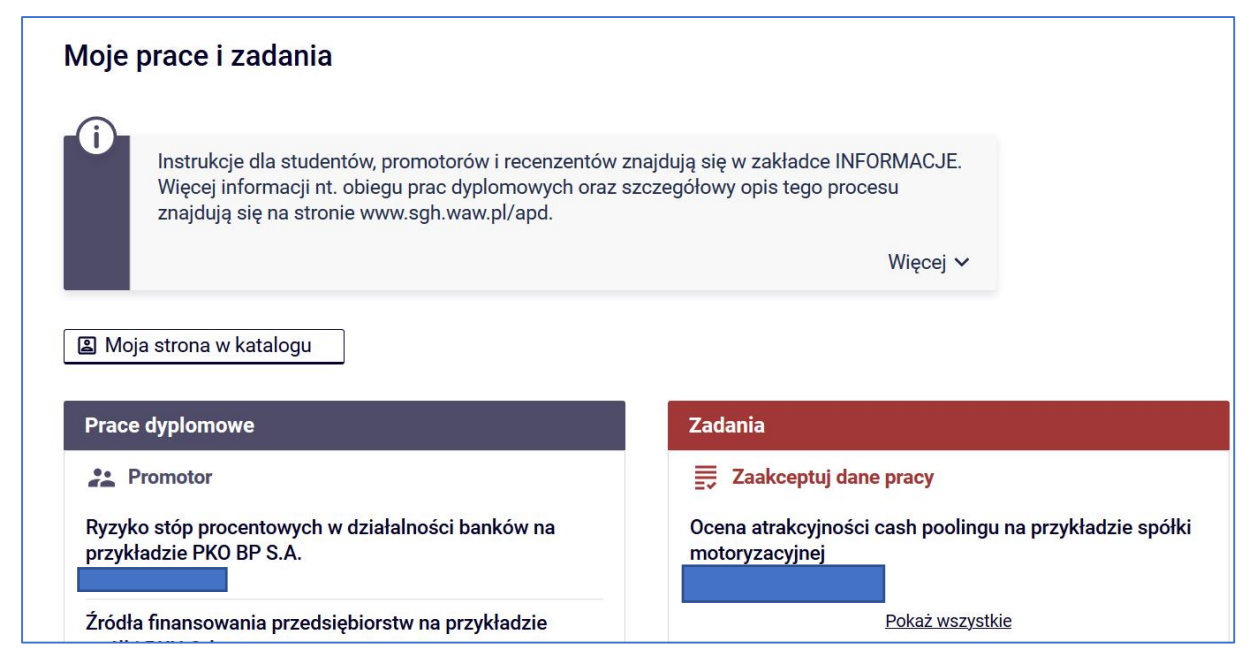

Rys. 4 Lista prac i zadań Promotora

W każdej grupie wyświetlają się 3 najnowsze prace. Aby zobaczyć więcej prac lub zadań do wykonania należy kliknąć nazwę roli (np. KIERUJĄCY PRACĄ) lub zadania (np. ZAAKCEPTUJ DANE lub WPISZ RECENZJĘ).

## 4. Krok 3 procesu obiegu pracy dyplomowej Kierujący pracą – Akceptacja danych

Po kliknięciu w tytuł pracy w tabeli Zadania przejdziemy do strony zawierającej wprowadzone przez studenta informacje dotycząc pracy:

- tytuł pracy,
- streszczenie
- słowa kluczowe
- załącznik zawierający pracę w formie elektronicznej (plik z pracą ma nazwę nadaną według następującego wzorca:

[kod jednostki]-[kod rodzaju dyplomu]-[kod kierunku studiów]-[numer albumu]- numer kolejny]-[numer zestawu]

| Status pracy           |                                                                                  |                                                            |                     |                       |         |                |                  |
|------------------------|----------------------------------------------------------------------------------|------------------------------------------------------------|---------------------|-----------------------|---------|----------------|------------------|
| 1-2-3-                 |                                                                                  |                                                            | Or Prom             | otor<br>ptacja danych | 9       |                | 4                |
| Przekaż do poprawy     | 0                                                                                |                                                            |                     |                       |         | Przekaż do wpi | sania opinii 🛛 🕻 |
| Stwórz nowy zestaw i p | rzekaż do                                                                        | poprawy                                                    |                     |                       |         |                |                  |
|                        |                                                                                  |                                                            |                     |                       |         |                |                  |
| Informacje o pracy     | Pliki                                                                            | Antyplagiat                                                | Recenzenci          | Recenzje              | Egzamin | Historia zmian |                  |
| Język pracy:           |                                                                                  | polski [PL]                                                |                     |                       |         |                |                  |
| Tytuł:                 | Ocena atrakcyjności cash poolingu na przykładzie spółki motoryzacyjnej<br>(brak) |                                                            |                     |                       |         |                |                  |
| Autor:                 | Licencjat na ki<br>programie SLL<br>Data egzamin                                 | erunku Finanse i rad<br>D-FIR<br>I <b>dyplomowego:</b> bra | chunkowość na<br>ak |                       |         |                |                  |
| Promotor pracy:        |                                                                                  | dr Mariusz L                                               | pski                |                       |         |                |                  |
|                        |                                                                                  |                                                            |                     |                       |         |                |                  |

Rys 5 Informacja o pracy

Promotor może pracę zaakceptować lub skierować ją do poprawy. W obu przypadkach autor otrzyma mailowe powiadomienie o zmianie statusu pracy.

Uwaga: Promotor może przesłać pracę do poprawy w dwóch wariantach:

- Przekaż do poprawy W tym przypadku w APD nie będą archiwizowane poprzednie pliki z pracą.
- Stwórz nowy zestaw i przekaż do poprawy– w tym przypadku będzie można dodać nowy plik z pracą ale do nowego Zestawu 2. Zestaw 1 będzie zarchiwizowany, nie będzie można usunąć zawartych w nim plików.

| Status pracy                            |                               |                              |
|-----------------------------------------|-------------------------------|------------------------------|
| 1-2-3                                   | Promotor<br>Akceptacja danych | 456                          |
| Przekaż do poprawy 🕕                    |                               | Przekaż do wpisania opinii 🛈 |
| Stwórz nowy zestaw i przekaż do poprawy | 0                             |                              |

Rys 6 Przekazywanie pracy dyplomowej do poprawy

Jeżeli dane pracy (tytuł, streszczenie, słowa kluczowe, treść pracy) Promotor uzna za prawidłowe i spełniające jego oczekiwania to praca dyplomowa jest gotowa do sprawdzenia w systemie antyplagiatowym.

W tym celu należy wybrać zakładkę Antyplagiat, a następnie kliknąć Zarządzanie badaniem.

| Informacje o pracy                          | Pliki                                | Antyplagiat  | Recenzenci | Recenzje | Egzamin | Historia zmian       |  |  |  |
|---------------------------------------------|--------------------------------------|--------------|------------|----------|---------|----------------------|--|--|--|
| Jednolity System Antyplagiatowy             |                                      |              |            |          |         |                      |  |  |  |
| Nie zlecono jesz<br>Wersja pracy: 1 (niezat | <mark>zcze żadr</mark><br>wierdzona) | nego badania |            |          | Γ       | Zarządzanie badaniem |  |  |  |

Rys 7 Wysyłanie pracy do sprawdzenia antyplagiatowego

Sprawdzenie pracy systemem antyplagiatowym (JSA) jest obowiązkowe i należy je wykonać przed akceptacją i przekazaniem do wpisania opinii.

Na e-maila w domenie SGH Promotor otrzyma powiadomienie o zakończeniu analizy, a w systemie pojawi się możliwość pobrania raportu antyplagiatowego.

| informacje o pracy                                       | Pliki                                           | Antyplagiat                                 | Recenzenci       | Recenzje | Egzamin | Historia zmian | Administracj |
|----------------------------------------------------------|-------------------------------------------------|---------------------------------------------|------------------|----------|---------|----------------|--------------|
| Jednolity System                                         | Antypla                                         | giatowy                                     |                  |          |         |                |              |
| Ju SM-MGR-FIR                                            | 69959_7                                         | 1686.1.pdf                                  |                  |          |         |                |              |
| Wwnik zookoont                                           | owany                                           | •                                           |                  |          |         |                |              |
| wynik zaakcept                                           | onuny                                           |                                             |                  |          |         |                |              |
| zlecone 2019-04-09                                       | przez Iwon                                      | a Dębek   zaktualizo                        | wane 2019-04-10  |          |         |                |              |
| zlecone 2019-04-09<br>Raport ogólny<br>rozmiar: 118,6 KE | przez Iwon<br>( <b>[pobierz</b><br>3   otrzymar | a Dębek   zaktualizo<br>:]<br>10 2019-04-10 | owane 2019-04-10 |          |         |                |              |

Rys. 8 Pobieranie raportu z systemu antyplagiatowego

Instrukcja interpretacji Raportu podobieństw JSA znajduje się w zakładce Instrukcje aplikacji APD.

Po analizie Raportu podobieństw Promotor może pracę cofnąć do poprawy lub zaakceptować raport w sekcji Zarządzanie badaniem. Bez akceptacji raportu praca nie przejdzie do kolejnego kroku Wpisywanie opinii. W przypadku przekroczenia Współczynników zalecane jest cofnięcie pracy poprzez kliknięcie STWÓRZ NOWY ZESTAW I PRZEKAŻ DO POPRAWY. System APD dopuszcza możliwość stworzenia 3 Zestawów. W systemie pozostanie informacja o poprzedniej wersji pracy. Student otrzyma powiadomienie mailowe o konieczności poprawy pracy. Po poprawkach Promotor ponownie przesyła pracę do systemu antyplagiatowego.

## 5. Krok 4 Kierujący pracą Wpisywanie opinii

W przypadku akceptacji Raportu podobieństw Promotor przechodzi do kolejnego kroku klikając Przekaż do wpisywania opinii

| Status pracy                            |                            |                              |
|-----------------------------------------|----------------------------|------------------------------|
| 123                                     | Promotor Akceptacja danych | 456                          |
| Przekaż do poprawy 🛈                    |                            | Przekaż do wpisania opinii 🚺 |
| Stwórz nowy zestaw i przekaż do poprawy | 0                          |                              |

Rys 9 Przekaż do wpisywania opinii

Będąc w Kroku 4 wybieramy zakładkę Recenzje i klikamy w 📃 kartkę przy nazwisku promotora.

| Status pracy           |           |             |            |                          |         |                |                  |     |
|------------------------|-----------|-------------|------------|--------------------------|---------|----------------|------------------|-----|
| 1-2-3-4-               |           |             |            | Promotor<br>Wpisywanie o | opinii  |                | 5                | 6   |
| Stwórz nowy zestaw i p | rzekaż do | poprawy 访   |            |                          |         | Przekaż do w   | pisania recenzji | (i) |
|                        |           |             |            |                          | 1       |                |                  |     |
| Informacje o pracy     | Pliki     | Antyplagiat | Recenzenci | Recenzje                 | Egzamin | Historia zmian | ]                |     |

| Informacje o pracy                                  | Pliki   | Antyplagiat | Recenzenci | Recenzje | Egzamin | Historia zmian |
|-----------------------------------------------------|---------|-------------|------------|----------|---------|----------------|
| (                                                   | Ĵ       |             | autor      |          |         |                |
| dr hab. Krzysztof Kozłowski, prof. SGH<br>recenzent |         |             | e          |          |         |                |
| dr Krzysztof Księżo<br>recenzent                    | opolski |             | ٥          |          |         |                |

Rys 9 Dostęp do recenzji

Po kliknięciu pojawi się ekran Szkic recenzji. Aby przejść do edycji należy kliknąć Edytuj Odpowiedzi.

| Treść | recenzji                                                                                                    |
|-------|----------------------------------------------------------------------------------------------------|
| ()    | Recenzja musi zostać przygotowana w języku programu studiów studenta (PL/EN) - użyj<br>ikony flagi w prawym, górnym rogu strony aby zmienić wersję językową. |
| 0     | Wszystkie pola są wymagane                                                                                                    |
| (i)   | Skopiuj Zapisz Ostatni zapis odbył się o: 19:18 Zapisz i zakończ edycję Wyczyść                                                                              |
| OCEN  | A STOPNIA SPEŁNIENIA WYMAGAŃ MERYTORYCZNYCH PRACY DYPLOMOWEJ                                                                                                 |

Rys 10 Edytuj odpowiedzi

÷

Aby zakończyć edycję recenzji należy kliknąć ZAPISZ I ZAKOŃCZ EDYCJĘ – zmiany zostaną zapisane i pojawi się ekran Szkic recenzji. Do momentu ostatecznego zatwierdzenia recenzji można powrócić do edycji klikając EDYTUJ ODPOWIEDZI.

Po uznaniu wpisanych odpowiedzi za prawidłowe należy zatwierdzić recenzję klikając ZATWIERD**ź** RECENZJ**Ę**. Po wybraniu tej opcji recenzji nie będzie można więcej edytować.

| (i) | Skopiuj | Edytuj odpowiedzi | Podgląd PDF | Zatwierdź recenzję | Wyczyść |
|-----|---------|-------------------|-------------|--------------------|---------|
|     |         |                   |             |                    |         |

Po zatwierdzeniu recenzji praca przejdzie do Kroku 5.